# Setting up D-Link VPN Client to VPN Routers

### Office Unit: DI-804HV (firmware 1.41)

LAN IP: 192.168.100.22 Subnet Mask: 255.255.255.0 WAN IP: 202.129.109.82 Subnet Mask: 255.255.255.224 Default Gateway: 202.129.109.65

#### **Remote PC:**

IP: 192.168.0.108 Subnet Mask: 225.255.255.0 Default Gateway: 192.168.0.254

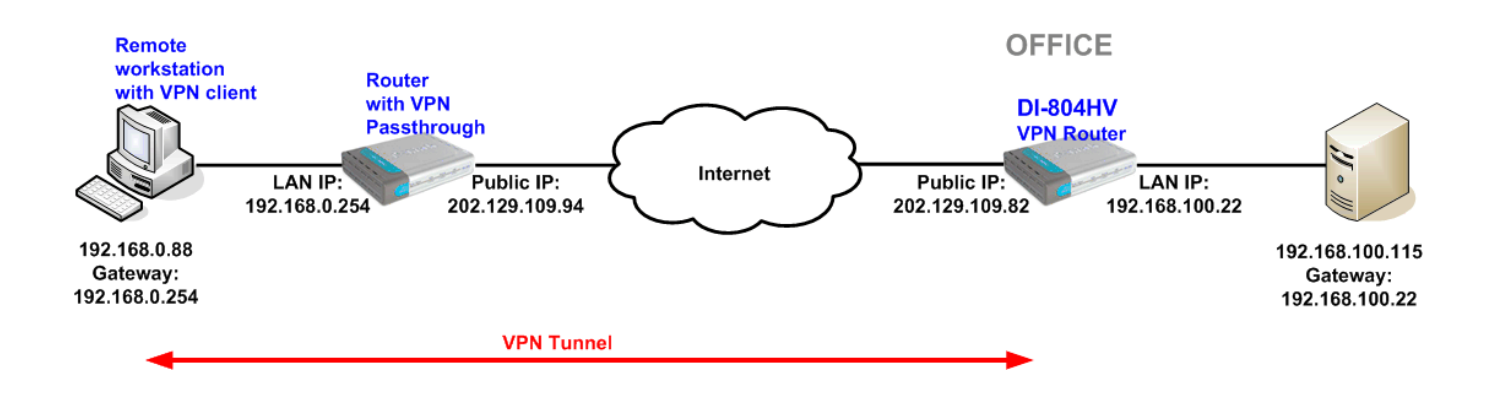

### **Office DI-804HV Settings:**

Log into the router's WEB interface and go to Home > LAN. Change the IP address of the LAN port of the router to required IP.

Once you have changed the LAN IP address on the router, make sure your PC has an IP address from the same subnet (192.168.100.x in this example), you may just need to renew IP on your PC or reboot.

| D-Link<br>Building Networks for People |                                  |                  | DI<br>Broadba | -804HV<br>and VPN Rou | iter        |
|----------------------------------------|----------------------------------|------------------|---------------|-----------------------|-------------|
|                                        | Home                             | Advanced         | Tools         | Status                | Help        |
|                                        | LAN Settings<br>The IP address o | of the DI-804HV. |               |                       |             |
| the co                                 | IP Address                       | 192.1            | 68.100.22     |                       |             |
|                                        | Subnet Mask                      | 255.2            | 55.255.0      |                       |             |
| Wizard                                 | Domain Name                      |                  |               |                       |             |
| WAN                                    |                                  |                  |               |                       | 😒 🛟         |
| LAN                                    |                                  |                  |               |                       | cancer netp |
| DHCP                                   |                                  |                  |               |                       |             |
| VPN                                    |                                  |                  |               |                       |             |

Next go to the Home > WAN page, choose the type of connection your ISP requires. In our example it is Static IP Address.

You need to have a static IP address on the WAN port of at least one unit out of the two participating in VPN connection. Some PPPoE connections have a static IP as well (in most of such cases you do not have to specify the IP – your ISP will be providing you with the same IP every time you connect).

After setting up the WAN port click on Apply to save settings.

| Home                         | Advanc                   | ed                 | Tools                              | Status                               | Help                        |
|------------------------------|--------------------------|--------------------|------------------------------------|--------------------------------------|-----------------------------|
| WAN Setting<br>Please select | ls<br>the appropriate op | otion to cor       | inect to your IS                   | iP.                                  |                             |
| 🔿 Dynamic                    | IP Address               | Choose<br>from you | this option to (<br>r ISP. (For mo | obtain an IP addre<br>st Cable modem | ess automatically<br>users) |
| Static IP .                  | Address                  | Choose             | this option to s<br>our ISP        | set static IP inform                 | nation provided to          |
| O PPPoE                      |                          | Choose             | this option if y                   | our ISP uses PPP                     | oE. (For most DSL           |
| 🔘 Dial-up N                  | Vetwork                  | To surft           | ne Internet via                    | PSTN/ISDN.                           |                             |
| O Others                     |                          | WAN Typ<br>ISP.    | ie for PPTP, L2                    | 2TP and BigPond                      | Cable connect to            |
| Static IP Ad                 | dress                    |                    |                                    |                                      |                             |
| IP Address                   |                          | 202.129.           | 109.82                             |                                      |                             |
| Subnet Mask                  |                          | 255.255.           | 255.0                              |                                      |                             |
| ISP Gateway /                | Address                  | 202.129.           | 109.65                             |                                      |                             |
| Primary DNS .                | Address                  | 202.129.           | 64.198                             |                                      |                             |
| Secondary DN                 | NS Address               | 4.2.2.2            |                                    |                                      |                             |
| MTU                          |                          | 1400               | ]                                  |                                      |                             |
| Auto-backup                  |                          | O Enat             | iled 💿 Disab                       | led                                  |                             |

Next make sure you can access the Internet (that will confirm that you have set WAN settings correctly), then log back into the router and go into Home > VPN.

Make sure you have VPN Enable box ticked and tick NetBIOS Broadcast.

Click apply, once the page comes back click on Dynamic VPN Settings

| ink<br>Its for People                   |                                           | DI-<br>Broadba   | -804HV<br>and VPN Route | r          |
|-----------------------------------------|-------------------------------------------|------------------|-------------------------|------------|
| Home                                    | Advanced                                  | Tools            | Status                  | Help       |
| VPN Setting                             | S                                         |                  |                         |            |
|                                         | Item                                      |                  | Setting                 |            |
| VPN                                     |                                           | 🗹 Enable         |                         |            |
| NetBIOS broa                            | dcast                                     | 🗹 Enable         |                         |            |
| Max. number                             | oftunnels                                 | 8                |                         |            |
| ID                                      | Tunnel Name                               |                  | Method                  |            |
| 1                                       |                                           |                  | IKE 🔽 More              | •          |
| 2                                       |                                           |                  | IKE 🔽 More              |            |
| 3                                       |                                           |                  | IKE 🔽 More              | •          |
| 4                                       |                                           |                  | IKE 🛛 🔽 More            |            |
| 5                                       |                                           |                  | IKE 🔽 More              | •          |
| Previous pag<br>Dynamic \<br>View VPN 3 | je Next page<br>PN Settings L21<br>Status | P Server Setting | PPTP Server Setti       | ng<br>3 Co |

On the VPN Settings page enter the required information:

Tunnel name, select Dynamic VPN to enable Dynamic VPN

Local Subnet / Netmask are characteristics of the network where the Unit you are currently configuring is installed.

Preshare Key: this can be anything up to 31 characters long (write down this key as you will need it when configuring the remote VPN client).

Then click Apply, then click on "Select IKE Proposal..."

| orks for People |                               |               | DI<br>Broadba    | -804HV<br>and VPN Route  | r    |
|-----------------|-------------------------------|---------------|------------------|--------------------------|------|
| 1               | Home                          | Advanced      | Tools            | Status                   | Help |
|                 | VPN Settings - Dy             | mamic VPN Tun | nel              |                          |      |
|                 | Iter                          | n             |                  | Setting                  |      |
|                 | Tunnel Name                   |               | test             |                          |      |
|                 | Dynamic VPN                   |               | 🗹 Enable         |                          |      |
|                 | Local Subnet                  |               | 192.168.100.0    |                          |      |
|                 | Local Netmask                 |               | 255.255.255.0    |                          |      |
|                 | Preshare Key                  |               |                  |                          |      |
| L               | Extended Authentic<br>(xAUTH) | ation         | Enable Server    | mode Set Local user      |      |
|                 | IKE Proposal index            |               | Select IKE Propo | osal                     |      |
|                 | IPSec Proposal ind            | ex            | Select IPSec Pr  | oposal                   |      |
|                 |                               |               |                  | G 🔮 🔮 🌔<br>Back Apply Ca | 3 G  |

Below is the example how you can setup IKE Proposal.

We used the following settings: ID 1, Name: test, Group 2, 3DES, SHA1, 28800, Sec

After you have entered in the information, you will need to click on the Proposal ID drop-down box and select ID 1, then click "Add to".

Click Apply, then click on Back.

| D-Link<br>Building Networks for People |                                        | DI-804HV<br>Broadband VPN Route          | er                |
|----------------------------------------|----------------------------------------|------------------------------------------|-------------------|
| 1                                      | Home Advanced                          | Tools Status                             | Help              |
|                                        | VPN Settings - Dynamic VPN Tur<br>Item | nnel - Set IKE Proposal<br>Setting       |                   |
| Wizard                                 |                                        | Remove                                   |                   |
| WAN                                    | ID Proposal Name DH Group En           | crypt algorithm Auth algorithm Life Time | e Life Time Unit  |
|                                        | 1 test Group 2 🔽                       | 3DES 💉 SHA1 🔽 28800                      | Sec. 💌            |
| LAN                                    | 2 Group 1 🔽                            | 3DES 💙 SHA1 🔽 0                          | Sec. 💌            |
|                                        | 3 Group 1 🔽                            | 3DES 💙 SHA1 🔽 0                          | Sec. 💙            |
| DHCP                                   | 4 Group 1 🔽                            | 3DES 🖌 SHA1 🖌 0                          | Sec. 💌            |
| VIII                                   | 5 Group 1 🔽                            | 3DES 🖌 SHA1 🖌 0                          | Sec. 💌            |
| VPN                                    | 6 Group 1 🔽                            | 3DES 💙 SHA1 💙 0                          | Sec. 😽            |
|                                        | 7 Group 1 🔽                            | 3DES 💙 SHA1 💙 0                          | Sec. 😽            |
|                                        | 8 Group 1 🔽                            | 3DES 😽 SHA1 🖌 0                          | Sec. 🌱            |
|                                        | 9 Group 1 🔽                            | 3DES 💙 SHA1 💙 0                          | Sec. 💙            |
|                                        | 10 Group 1 🔽                           | 3DES 💙 SHA1 👻 0                          | Sec. 💙            |
|                                        | Proposal ID se                         | ect one 💌 Add to Proposal index          |                   |
|                                        |                                        | G 🚫 (<br>Back Apply C                    | 这 🛟<br>ancel Help |

Click on "IPSec Proposal" and you should see a page similar to the one below. Configure it the same way as on the IKE Proposal page.

After you have entered in the information, you will need to click on the Proposal ID drop-down box and select ID 1, then click "Add to".

Then click Apply.

| D-Link<br>Building Networks for People |                                  |                                   | <b>DI</b> -<br>Broadba       | -804HV<br>and VPN Route     | er                  |
|----------------------------------------|----------------------------------|-----------------------------------|------------------------------|-----------------------------|---------------------|
| I                                      | Home                             | Advanced                          | Tools                        | Status                      | Help                |
|                                        | VPN Settings - D                 | ynamic VPN Tu                     | nnel - Set IPSEC P           | roposal                     |                     |
| All and a second                       | Ite<br>IPSec Proposal inc        | em<br>dex                         | test                         | Setting                     |                     |
| Wizard                                 |                                  |                                   | Remove                       | l                           |                     |
| WAN                                    | ID <mark>Proposal</mark><br>Name | DH Group Enc.<br>prot             | ap Encrypt<br>ocol algorithm | Auth Life<br>algorithm Time | Life Time<br>e Unit |
| LAN                                    | 1 test                           | Group 2 💉 🛛 E                     | SP 🔽 3DES 🔽                  | SHA1 😪 288                  | 00 Sec. 🛩           |
|                                        | 2                                | None 🍸 E                          | SP 😽 3DES 😽                  | None 💉 0                    | Sec. 💙              |
| DHCP                                   | 3                                | None 🎽 E                          | SP 🔽 3DES 🔽                  | None 😽 O                    | Sec. 💙              |
|                                        | 4                                | None 😽 E                          | SP 🔽 3DES 🔽                  | None 🖌 0                    | Sec. 💙              |
| VPN                                    | 5                                | None 🔽 E                          | SP 🔽 3DES 🔽                  | None 🖌 0                    | Sec. 💙              |
|                                        | 6                                | None 💉 E                          | SP 🔽 🛛 SDES 👻                | None 😽 0                    | Sec. 😪              |
|                                        | 7                                | None <table-cell> Es</table-cell> | SP 💌 3DES 💌                  | None 💉 0                    | Sec. 💙              |
|                                        | 8                                | None 😽 Es                         | SP 💌 🛛 3DES 💌                | None 😽 0                    | Sec. 😽              |
|                                        | 9                                | None 💉 E                          | SP 🔽 🛛 3DES 💌                | None 💉 O                    | Sec. 💙              |
|                                        | 10                               | None 😽 E                          | SP 💌 🛛 3DES 💌                | None 💉 O                    | Sec. 💙              |
|                                        | -                                | Proposal ID se                    | lect one 💌 🗚dd to            | Proposal index              | 0.0                 |
|                                        |                                  |                                   |                              | Back Apply C                | ancel Help          |

This is all you need to do to configure the VPN router. Now you need to setup the Workstation (with the D-Link VPN client).

## Configuring The Remote PC IPSec connection (D-Link DS-601 VPN Client Software)

First start the D-Link VPN software. You can find it under the Start button > Programs > D-Link VPN Client.

Click on D-Link VPN Client Monitor.

| 🛅 D-Link VPN Client | 🕨 D Link VPN Client Monitor |
|---------------------|-----------------------------|
| 🛅 Eset              | 🕨 👩 Uninstall               |
| 🛅 Games             | 🕨 📌 VPN Client Register     |
| 🛅 HushPage          | 🔸 🕄 VPN Client Tracer       |

# Once the software loads, click on Configuration > Profile Settings

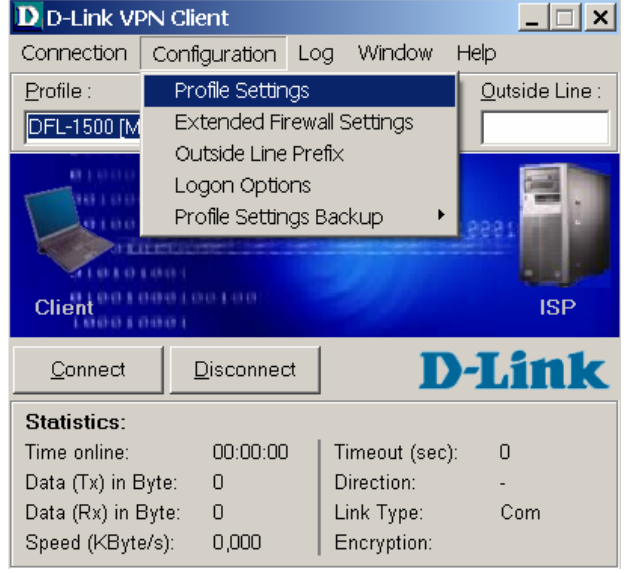

You should see the list of pre-set profiles. Click on "New Entry" button on the right hand side.

| Profile Names    | Phone Number/Link Type      | Co <u>n</u> figure |
|------------------|-----------------------------|--------------------|
| DFL-1500 [Modem] | <phonenumber></phonenumber> |                    |
| DFL-300          | LAN                         | New <u>E</u> ntry  |
| DFL-500 (PPPoE)  | xDSL (PPPoE)                |                    |
| DFL-500          | LAN                         | D <u>u</u> plicate |
| DFL-700 [Modem]  | <phonenumber></phonenumber> |                    |
| DFL-80           | LAN                         | <u>D</u> elete     |
| DFL-900          | LAN                         |                    |
| DI-804hv [PPPoE] | xDSL (PPPoE)                | <u>H</u> elp       |
| DI-804hv         | LAN                         |                    |
| DI-824∨up+       | LAN                         | <u>C</u> ancel     |
| test             | LAN                         |                    |
|                  |                             | <u>O</u> K         |

It should bring up the wizard as shown below.

In the "Name of the connection" type in your profile name and click Next button.

| De | stinatior           | n Assistant                            |                  |                              | × |
|----|---------------------|----------------------------------------|------------------|------------------------------|---|
|    | Connec<br>Enter the | tion Name<br>name of the connection    |                  | <b>D-Link</b>                |   |
|    | The con             | nection may be given a descriptive nar | ne; enter a name | in the following field.      |   |
|    | $\sim$              | N <u>a</u> me of the connection        |                  |                              |   |
|    | $\sim$              | Client To Router                       |                  |                              |   |
|    |                     |                                        |                  |                              |   |
|    |                     |                                        |                  |                              |   |
|    |                     |                                        |                  |                              |   |
|    |                     |                                        |                  |                              |   |
|    |                     |                                        |                  |                              |   |
|    |                     |                                        |                  |                              |   |
|    |                     |                                        |                  |                              |   |
|    |                     |                                        |                  |                              |   |
|    |                     |                                        | < <u>B</u> ack   | <u>N</u> ext> <u>C</u> ancel |   |

Next you need to select the type of Internet connection that you have.

Click Next after you have selected your connection type.

1) PC connected to a router or to a Telstra cable modem use "LAN (over IP)".

- 2) PC connected to an ADSL modem use "LAN (over IP)"
- 3) PC uses a dial up connection use "Modem"
- 4) PC connected to ISDN use "ISDN"

Destination Assistant

| Destination Assistant                                                                                                    | <u>^</u>                                                                                                    |
|----------------------------------------------------------------------------------------------------|----------------------------------------------------------------------------------------------------|
| Link type (Dial up configuration)<br>Select the media type of the connectio                                              | n. <b>D-Link</b>                                                                                            |
| Determine how the connection to the contraction to the contract to be used via modern, set the communappropriate modern. | orporate network should be established. If the internet is<br>nication media to "modem" and then select the |
| Communication media :                                                                                                    | ISDN                                                                                                    |
|                                                                                                    | < <u>B</u> ack <u>N</u> ext > <u>C</u> ancel                                                                |

Enter VPN Gateway address. This will be the public IP of the router in the Office (eg. 202.129.109.82). Click Next button.

| Destinatio                 | n Assistant                                                                                                    | × |
|----------------------------|----------------------------------------------------------------------------------------------------|---|
| <b>VPN g</b> a<br>To which | ateway parameters<br>h VPN gateway should the connection be established?                                                      |   |
| Enter the<br>the VPN       | e DNS name (i.e. vpnserver.domain.com) or the official IP address (i.e. 212.10.17.29) of<br>I gateway you want to connect to. |   |
| ¢                          | Gateway<br>202.129.109.82                                                                                                    |   |
| 82                         | <u>U</u> semame                                                                                                    |   |
|                            | Password (Contirm)                                                                                                    |   |
|                            |                                                                                                    |   |

Enter the same Pre-shared key that you have entered in the office VPN router in the Shared secret. Retype it in the Confirm secret.

Select "None" under the "Local identity" and click Finish button.

| Destinati                    | on Assista                                   | nt                                                                                                    | × |
|------------------------------|----------------------------------------------|----------------------------------------------------------------------------------------------------|---|
| Pre-s<br>Comm                | hared key<br>on secret fo                    | r data encryption                                                                                                    |   |
| A shar<br>indenti<br>Enter t | ed secret or<br>cally on bot<br>he appropria | pre-shared key is used to encrypt the connection; this then needs to be<br>h sides (VPN client und VPN gateway).<br>ate value for the IKE ID according to the selected ID type. |   |
|                              | Pre-share                                    | ed key                                                                                                    | - |
| 0 🗸                          | <u>S</u> hared s                             | ecret : C <u>o</u> nfirm secret :                                                                                                    |   |
|                              | skoladak                                     | Joekok                                                                                                    |   |
|                              |                                              |                                                                                                    |   |
|                              | Local ide                                    | ntity                                                                                                    | - |
|                              | Type :                                       | None                                                                                                    | 1 |
|                              |                                              | None                                                                                                    |   |
|                              | <u>I</u> D :                                 | IP Address                                                                                                    |   |
|                              |                                              | Fully Qualified Username                                                                                                    |   |
|                              |                                              | IP subnet address                                                                                                    |   |
|                              |                                              | ASN1 Group Name                                                                                                    |   |
|                              |                                              | Free string used to identify groups                                                                                                    |   |

After finishing the wizard, you should see the new profile in the list.

Select the name of the profile you have just created. Then click on "Configuration" on the right hand side.

| Profile Settings    |                             | ×                  |
|---------------------|-----------------------------|--------------------|
| -Available Profiles |                             |                    |
| Profile Names       | Phone Number/Link Type      | Configure          |
| Client To Router    | LAN 🔺                       |                    |
| DFL-1500 [Modem]    | <phonenumber></phonenumber> | New <u>E</u> ntry  |
| DFL-300             | LAN                         |                    |
| DFL-500 [PPPoE]     | xDSL (PPPoE)                | D <u>u</u> plicate |
| DFL-500             | LAN                         |                    |
| DFL-700 [Modem]     | <phonenumber></phonenumber> | <u>D</u> elete     |
| DFL-80              | LAN                         |                    |
| DFL-900             | LAN                         | <u>H</u> elp       |
| DI-804hv [PPPoE]    | xDSL (PPPoE)                |                    |
| DI-804hv            | LAN                         | <u> </u>           |
| DI-824vup+          | LAN                         |                    |
| Itact               |                             | <u> <u> </u></u>   |

Under the General options you can change the Profile name and the communication media type.

| Profile Settings Client To                                                                                       | Router   |                                                                                       | × |
|----------------------------------------------------------------------------------------------------|----------|---------------------------------------------------------------------------------------|---|
| General<br>IPSec General Settings<br>Identities<br>IP Address Assignment<br>Remote Networks<br>Firewall Settings | -General | Profile name :<br>Client To Router<br>Communication m <u>e</u> dia :<br>LAN (over IP) |   |
|                                                                                                    |          | Help <u>O</u> K <u>C</u> ancel                                                        |   |

Click on the "IPSec General Settings".

You should see the below , Under Policies > IKE Policy, Select the pre-set profile called "DI-824vup+ [3DES-SHA-DH2]"

Also select the DI-824vup+ [3DES-SHA] profile for IPSec Policy.

| Profile Settings Client To           | Router     |                         |                         | ×                 |
|--------------------------------------|------------|-------------------------|-------------------------|-------------------|
| General                              | _IPSec Gei | neral Settings—         |                         |                   |
| IPSec General Settings<br>Identities |            | <u>G</u> ateway :       | 202.129.109.82          |                   |
| IP Address Assignment                | Policies   |                         |                         |                   |
| Firewall Settings                    | <u>A</u>   | IKE policy :            | DI-824vup+ [3DES-S      | HA-DH2] 🔽         |
|                                      |            | IP <u>S</u> ec policy : | automatic mode          |                   |
|                                      |            |                         | DFL-80 [3DES-SHA-I      | DH2]              |
|                                      | Advance    | ed options              | DFL-900 [3DES-SHA       | -DH2]             |
|                                      |            | Exch mode :             | DFL-300 [3DES-SHA       | -DH2]             |
|                                      | $\sim$     | DES group :             | DFL-500 [3DES-SHA       | -DH2]             |
|                                      |            | <u>r</u> i o group .    | JDH-Group 2 (1024 Br    | ŋ 🔽               |
|                                      |            |                         | Use IP compressi        | ion (LZS)         |
|                                      |            |                         | Disable <u>D</u> PD (De | ad Peer Detection |
|                                      |            | <u>H</u> elp            | <u>0</u> K              | Cancel            |

Select the "Main Mode" option under Advanced options > Exch. mode. And select DH-Group 2 under the PFS group.

| Profile Settings Client To Router        |                   |                         |                          |                                |    |
|------------------------------------------|-------------------|-------------------------|--------------------------|--------------------------------|----|
| General                                  | -IPSec Ger        | neral Settings          |                          |                                |    |
| IPSec General Settings<br>Identities     |                   | <u>G</u> ateway :       | 202.129.109.82           |                                |    |
| IP Address Assignment<br>Remote Networks | Policies          |                         |                          |                                | -  |
| Firewall Settings                        | <u> </u>          | IKE policy :            | DI-824vup+ [3DES-5       | SHA-DH2] 🛛 💌                   |    |
|                                          |                   | IP <u>S</u> ec policy : | DI-824vup+ [3DES-9       | SHA] 🗾 🔽                       |    |
|                                          |                   |                         | Policy <u>l</u> ifetimes | Policy <u>e</u> ditor          |    |
|                                          | Advance           | ed options —            |                          |                                | -  |
|                                          | $\langle \rangle$ | Exch. <u>m</u> ode :    | Main Mode                | -                              |    |
|                                          |                   | <u>P</u> FS group :     | DH-Group 2 (1024 B       | iit) 🔽                         |    |
|                                          |                   |                         | Use IP compress          | sion (LZS)<br>ead Peer Detecti | on |
|                                          |                   | <u>H</u> elp            | <u>0</u> K               | <u>C</u> ancel                 |    |

Under "Identities" and "IP Address Assignment" you do not need to change anything.

| Profile Settings Glent to                                                                                               | Router       |                                                                                                    |                                                                                  | ×              |
|----------------------------------------------------------------------------------------------------|--------------|----------------------------------------------------------------------------------------------------|----------------------------------------------------------------------------------|----------------|
| General                                                                                                    | -Identities- |                                                                                                    |                                                                                  |                |
| IPSec General Settings                                                                                                  | Local id     | entity                                                                                                    | <b></b>                                                                          |                |
| IP Address Assignment                                                                                                   | 8            | <u>T</u> ype :                                                                                                    | None                                                                             |                |
| Remote Networks<br>Firewall Settings                                                                                    |              | <u>I</u> D :                                                                                                    |                                                                                  |                |
|                                                                                                    | Pre-sha      | red key                                                                                                    |                                                                                  |                |
|                                                                                                    |              | Shared secret:                                                                                                    | , tolololok                                                                      |                |
|                                                                                                    | 0 1          | Confirm secret :                                                                                                    | kololok                                                                          |                |
|                                                                                                    | Use          | extended authent                                                                                                    | tication (XAUTH)                                                                 |                |
|                                                                                                    |              | -<br><u>U</u> sername :                                                                                                    |                                                                                  |                |
|                                                                                                    |              | Password :                                                                                                    |                                                                                  |                |
|                                                                                                    |              |                                                                                                    |                                                                                  |                |
|                                                                                                    |              | <u>H</u> elp                                                                                                    | <u>0</u> K                                                                       | <u>C</u> ancel |
| Profile Settings Client To                                                                                              | Router       |                                                                                                    |                                                                                  | ×              |
|                                                                                                    |              |                                                                                                    |                                                                                  | <u> </u>       |
| General                                                                                                    | -IP Addres   | s Assignment                                                                                                    |                                                                                  |                |
| General<br>IPSec General Settings<br>Identities                                                                         | -IP Addres   | s Assignment                                                                                                    | nfig Mode                                                                        |                |
| General<br>IPSec General Settings<br>Identities<br>IP Address Assignment                                                | -IP Addres   | s Assignment<br>O Use IKE Cor<br>O Use Iocal IP                                                                                                    | nfig Mode<br>address                                                             |                |
| General<br>IPSec General Settings<br>Identities<br>IP Address Assignment<br>Remote Networks<br>Firewall Settings        | -IP Addres   | s Assignment<br>O Use IKE Cor<br>O Use Iocal IP<br>O <u>M</u> anual IP a                                                                             | nfig Mode<br>address<br>ddress                                                   |                |
| General<br>IPSec General Settings<br>Identities<br>IP Address Assignment<br>Remote Networks<br>Firewall Settings        | -IP Addres   | s Assignment<br>O Use IKE Cor<br>O Use Iocal IP<br>O <u>M</u> anual IP a<br>IP <u>a</u> ddress :                                                     | nfig Mode<br>address<br>ddress<br>0.0.0.0                                        |                |
| General<br>IPSec General Settings<br>Identities<br>IP Address Assignment<br>Remote Networks<br>Firewall Settings        | -IP Addres   | is Assignment<br>C Use IKE Cor<br>Use Iocal IP<br>Use Iocal IP<br>Manual IP and<br>IP <u>a</u> ddress :<br>Subnet mask :                             | nfig Mode<br>address<br>ddress<br>0.0.0.0<br>255.255.255.0                       |                |
| General<br>IPSec General Settings<br>Identities<br>IP Address Assignment<br>Remote Networks<br>Firewall Settings        | -IP Addres   | is Assignment<br>C Use IKE Cor<br>Use Iocal IP<br>Use Iocal IP<br>Manual IP and<br>IP <u>a</u> ddress :<br>Subnet mask :                             | nfig Mode<br>address<br>ddress<br>0.0.0.0<br>255.255.255.0                       |                |
| General<br>IPSec General Settings<br>Identities<br><b>IP Address Assignment</b><br>Remote Networks<br>Firewall Settings | -IP Addres   | s Assignment<br>C Use IKE Cor<br>Use Iocal IP<br>C Manual IP and<br>IP address :<br>Subnet mask :<br>( WINS <u>s</u> ervers                          | nfig Mode<br>address<br>ddress<br>0.0.0.0<br>255.255.255.0                       |                |
| General<br>IPSec General Settings<br>Identities<br><b>IP Address Assignment</b><br>Remote Networks<br>Firewall Settings | -IP Addres   | s Assignment<br>C Use IKE Cor<br>Use Iocal IP<br>C Manual IP and<br>IP address :<br>Subnet mask :<br>( WINS servers<br>DNS server :                  | nfig Mode<br>address<br>ddress<br>0.0.0.0<br>255.255.255.0                       |                |
| General<br>IPSec General Settings<br>Identities<br><b>IP Address Assignment</b><br>Remote Networks<br>Firewall Settings | IP Addres    | s Assignment<br>C Use IKE Cor<br>Use Iocal IP<br>L Manual IP and<br>IP address :<br>Subnet mask :<br>( WINS servers<br>DNS server :<br>WINS server : | nfig Mode<br>address<br>ddress<br>0.0.0.0<br>255.255.255.0<br>0.0.0.0<br>0.0.0.0 |                |
| General<br>IPSec General Settings<br>Identities<br>IP Address Assignment<br>Remote Networks<br>Firewall Settings        | IP Addres    | s Assignment<br>C Use IKE Cor<br>Use Iocal IP<br>Manual IP and<br>IP address :<br>Subnet mask :<br>(WINS servers<br>DNS server :<br>WINS server :    | nfig Mode<br>address<br>ddress<br>0.0.0.0<br>255.255.255.0<br>0.0.0.0<br>0.0.0.0 |                |

Under "Remote Networks" option you need to enter the remote LAN subnet and subnet mask. In our example the office network uses 192.168.100.x range of IP addresses, so we entered 192.168.100.0.

| Profile Settings Client To Router                                                                                |                                  |                                                                                                    |                                                                                                    |                            |  |
|----------------------------------------------------------------------------------------------------|----------------------------------|----------------------------------------------------------------------------------------------------|----------------------------------------------------------------------------------------------------|----------------------------|--|
| General<br>IPSec General Settings<br>Identities<br>IP Address Assignment<br>Remote Networks<br>Firewall Settings | Remote N<br>Enter the<br>Without | Networks<br>Networks the tunnel<br>entries tunneling will alw<br>Network addresses :<br>192.168.100.0<br>0.0.0.0<br>0.0.0.0<br>0.0.0.0<br>0.0.0.0<br>Apply tunneling set | should be use<br>ways be used.<br>Subnet r<br>255.255.<br>0.0.0.0<br>0.0.00<br>0.0.00<br>0.0.00<br>ecurity for local | d for.<br>nasks :<br>255.0 |  |
|                                                                                                    |                                  | Help                                                                                                    | <u>о</u> к                                                                                                    | <u>C</u> ancel             |  |

Under "Firewall settings", set the Stateful Inspection as Off and click OK button.

| Profile Settings Client To I                                                                                     | Router                                                                                                    | × |
|----------------------------------------------------------------------------------------------------|----------------------------------------------------------------------------------------------------|---|
| General<br>IPSec General Settings<br>Identities<br>IP Address Assignment<br>Remote Networks<br>Firewall Settings | Firewall Settings   With firewall settings activated packets from other hosts will be discarded.   Enable Stateful Inspection :   Only communication within the tunnel permitted |   |
|                                                                                                    | <u>H</u> elp <u>O</u> K <u>C</u> ancel                                                                                                    |   |

# Then click "OK" again.

| Profile Settings    |                             | ×                  |
|---------------------|-----------------------------|--------------------|
| -Available Profiles |                             |                    |
| Profile Names       | Phone Number/Link Type      | Co <u>n</u> figure |
| Client To Router    | LAN 🔺                       |                    |
| DFL-1500 [Modem]    | <phonenumber></phonenumber> | New <u>E</u> ntry  |
| DFL-300             | LAN                         |                    |
| DFL-500 [PPPoE]     | xDSL (PPPoE)                | D <u>u</u> plicate |
| DFL-500             | LAN                         |                    |
| DFL-700 [Modem]     | <phonenumber></phonenumber> | <u>D</u> elete     |
| DFL-80              | LAN                         |                    |
| DFL-900             | LAN                         | <u>H</u> elp       |
| DI-804hv [PPPoE]    | xDSL (PPPoE)                |                    |
| DI-804hv            | LAN                         | <u>C</u> ancel     |
| DI-824vup+          | LAN                         |                    |
| Itact               |                             | <u>о</u> к         |

## Click the Connect button to establish the IPSec tunnel

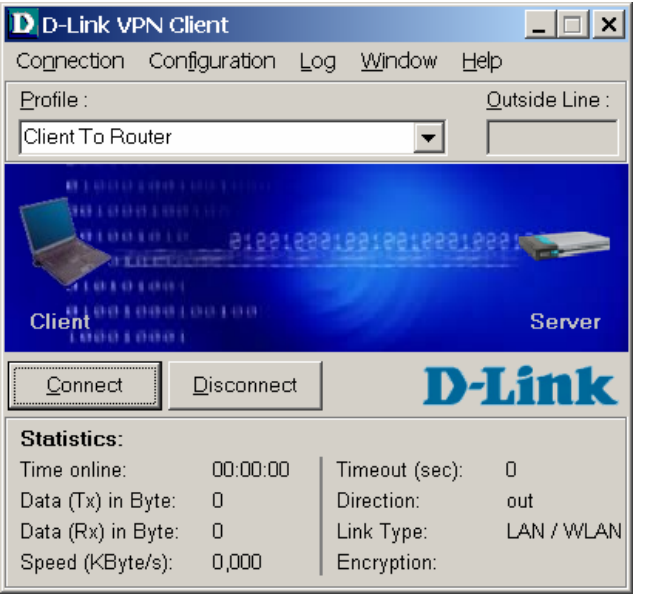

## VPN connection is in progress:

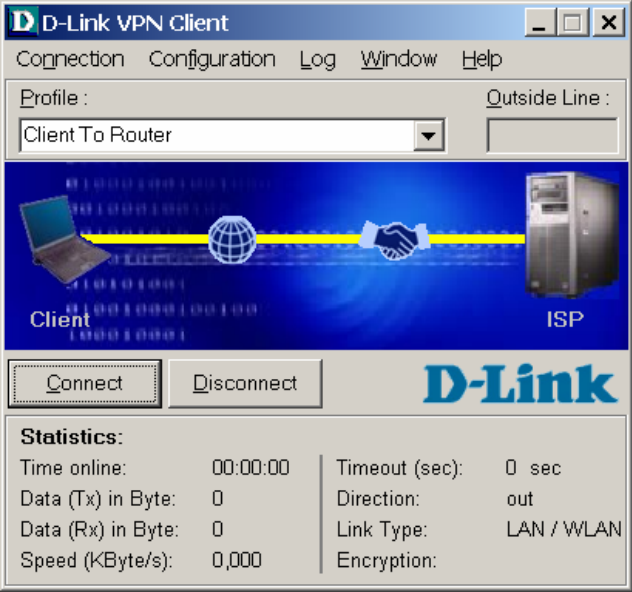

When its connected you should see the "Connection is established" message.

| D-Link VPN                                                                                        | Client                                  |                         |                                        |                               | _ 🗆 🗙         |
|---------------------------------------------------------------------------------------------------|-----------------------------------------|-------------------------|----------------------------------------|-------------------------------|---------------|
| Co <u>n</u> nection C                                                                             | onfiguration                            | Log                     | <u>W</u> indow                         | <u>H</u> elp                  |               |
| <u>P</u> rofile :                                                                                 |                                         |                         |                                        | <u>O</u> u                    | tside Line :  |
| Client To Route                                                                                   | r                                       |                         | •                                      |                               |               |
|                                                                                                   | Connectic                               | n is es                 | tablished                              |                               |               |
| Client                                                                                            |                                         | 151                     | <b>A</b>                               |                               | Server        |
| Client                                                                                            | <u>D</u> isconnec                       | rt 💦                    | <u>`</u>                               | )-L                           | Server        |
| Client<br>Connect<br>Statistics:                                                                  | <u>D</u> isconnec                       | <b>/88</b> 4            |                                        | )-L                           | Server<br>ink |
| Client<br>©onnect<br>Statistics:<br>Time online:                                                  | Disconnec                               | ***<br>*<br>1   T       | imeout (sec                            | <b>)-L</b>                    | Server        |
| Client<br>Connect<br>Statistics:<br>Time online:<br>Data (Tx) in Byte                             | 00:00:10<br>00:00:10<br>e: 87           | ***<br>:<br>:<br>:<br>: | imeout (sec                            | <b>)-L</b>                    | Server        |
| Client<br><u>Connect</u><br>Statistics:<br>Time online:<br>Data (Tx) in Byte<br>Data (Rx) in Byte | Disconnec<br>00:00:10<br>e: 87<br>e: 87 | ×                       | imeout (sec<br>irrection:<br>ink Type: | <b>)-L</b><br>:): C<br>C<br>L | Server        |

If you login into the office router's web configuration page and then go to Status > VPN Status, it should say "IKE established" in the State section.

| People | _            |                                                                                                    |                                                                                           | DI<br>Broadba   | -804HV<br>and VPN Rou    | uter                  |              |
|--------|--------------|----------------------------------------------------------------------------------------------------|-------------------------------------------------------------------------------------------|-----------------|--------------------------|-----------------------|--------------|
| 1      | Но           | ome Ad                                                                                                    | vanced                                                                                    | Tools           | Status                   |                       | Help         |
|        |              |                                                                                                    |                                                                                           |                 |                          |                       |              |
|        | Name         | Remote Netwo<br>IP Address/<br>Subnet Mask                                                                  | ork Local Networ                                                                          | rk<br>Type      | State                    | Life<br>Time          | Drop         |
|        | Name         | Remote Netwo<br>IP Address/<br>Subnet Mask<br>Gateway<br>192 168 0 108/                                     | ork Local Networ<br>/ IP Address/<br>Subnet Mas                                           | rk<br>Type<br>k | State                    | Life<br>Time          | Drop         |
|        | Name<br>test | Remote Netwo<br>IP Address/<br>Subnet Mask<br>Gateway<br>192.168.0.108/<br>255.255.255.25<br>202.129.109.94 | Drk   Local Network     IP Address/<br>Subnet Mas     5/   192.168.100.0<br>255.255.255.0 | K Type          | State<br>IKE established | Life<br>Time<br>26993 | Drop<br>Drop |

### Appendix 1. How to test your VPN conection.

Make sure that computers on both locations can access the Internet.

The make sure that you are on the PC which is running the D-Link VPN software.

The go to Start > Run, type *command* and click on OK.

If you type in the below then hit Enter.

ping 192.168.100.22 -t

You should see messages similar to the one below:

| 🚳 C:\WINDOWS\system32\cmd.exe - ping 192.168.100.22 -t -l 1 | <u> </u> |
|-------------------------------------------------------------|----------|
| Request timed out.                                          |          |
| Request timed out.                                          |          |
| Request timed out.                                          |          |
| Request timed out.                                          |          |
| Reply from 192.168.100.22: bytes=1 time=9ms TTL=64          |          |
| Reply from 192.168.100.22: bytes=1 time=58ms TTL=64         |          |
| Reply from 192.168.100.22: bytes=1 time=7ms TTL=64          |          |
| Reply from 192.168.100.22: bytes=1 time=6ms TTL=64          |          |
| Reply from 192.168.100.22: bytes=1 time=5ms TTL=64          |          |
| Reply from 192.168.100.22: bytes=1 time=104ms TTL=64        |          |
| Reply from 192.168.100.22: bytes=1 time=3ms TTL=64          |          |
| Reply from 192.168.100.22: bytes=1 time=2ms TTL=64          |          |
| Reply from 192.168.100.22: bytes=1 time=25ms TTL=64         |          |
| Reply from 192.168.100.22: bytes=1 time=2ms TTL=64          |          |
|                                                             | -        |

If you see a message saying Reply from... that means that VPN tunnel has been established successfully and you can communicate with remote network via VPN.

### Appendix 2 Connecting to remote computers/drives via VPN

You can map remote computers' drives by opening Windows Explorer and going to Tools > Map Network Drive (you need to specify the IP address of the computer on remote network and the name of the shared folder):

| Map Network Drive |                                                            |                                                                                                    |
|-------------------|------------------------------------------------------------|----------------------------------------------------------------------------------------------------|
|                   | Windows<br>and assig<br>access th<br>Specify t<br>that you | can help you connect to a shared network folder<br>on a drive letter to the connection so that you can<br>ne folder using My Computer.<br>he drive letter for the connection and the folder<br>want to connect to: |
|                   | <u>D</u> rive:                                             | X: 💌                                                                                                    |
|                   | F <u>o</u> lder:                                           | \\192.168.0.108\Shared [ 🖌 📴                                                                                                    |
|                   |                                                            | Example: \\server\share                                                                                                    |
|                   |                                                            | Reconnect at logon                                                                                                    |
|                   |                                                            | Connect using a <u>different user name</u> .                                                                                                    |
|                   |                                                            | Sign up for online storage or connect to a<br>network server.                                                                                                    |
|                   |                                                            | < Back Finish Cancel                                                                                                    |

Alternatively you can do Search > Computers or People > Computer on Network > specify the IP address of the computer you are trying to connect to.

If you do not see computers in My Network Places or My Network Neighborhood you may need to enable NetBIOS over TCP/IP in Windows. Or use the methods described above. Note that firewall/antivirus software installed on your or remote computer may stop you from accessing shared folders.

### Appendix 3 Note to DSL-300, DSL-300+, DSL-302G modems users and DSL-500, DSL-504, DSL-604+ users.

If you are using **DSL-300** to connect your DI-804HV to the Internet please avoid using **192.168.1.x** addresses on your networks as it is the temporary subnet used by the modem.

If you are using **DSL-300+** to connect your DI-804HV to the Internet please avoid using **192.168.0.x** addresses on your networks as it is the temporary subnet used by the modem. Also note that DSL-300+ links to the MAC address of the device connected to it directly. So if you configured the modem while it was connected to your PC directly or to another router, you will need to reconfigure it while it is connected to your DI-804HV. Here are the steps:

- 1. Connect the DSL-300+ modem to the WAN port of your DI-804HV.
- 2. Set WAN port on DI-804HV to "Dynamic IP" and set LAN port to subnet different from 192.168.0.x (e.g. 192.168.3.1)
- 3. Renew IP address on your computer so it will be on 192.168.3.x subnet and log into the DSL-300+ using your Internet browser: <u>http://192.168.0.1</u>
- 4. In the DSL-300+ interface select Account Management. Put a tick next to your account and click on Delete.
- 5. Select Account Configuration and reconfigure the modem according to your ISP requirements. Click on OK to save settings.

If you are using **DSL-500**, **DSL-504**, **DSL-604+** router to connect your DI-804HV to the Internet please avoid using **192.168.0.x** addresses on your networks as it is the default LAN subnet used by the routers. You may change it to a different subnet (e.g. 192.168.33.1) if you wish, under Configuration > Ethernet IP.

Note that you need to enable VPN pass-through on the router. Or go to NAT Configuration and enable DMZ: specify the IP address of the WAN port of DI-804HV there.

DI-804HV WAN port should be set with static IP from the same subnet as DSL-xxx LAN port. Default Gateway should be set as DSL-xxx LAN port IP address.

Please keep in mind that with DSL-xxx routers with NAT enabled your public IP address will be located on the WAN port of DSL-xxx router. WAN port of DI-804HV will have private IP address. When setting up Remote Gateway in VPN you will need to use public IP's on DSL-xxx routers' WAN ports, e.g. 202.129.109.87 (see example with DSL-302G below).

### With DSL-302G the setup is similar. This modem uses 10.1.1.1 address on LAN.

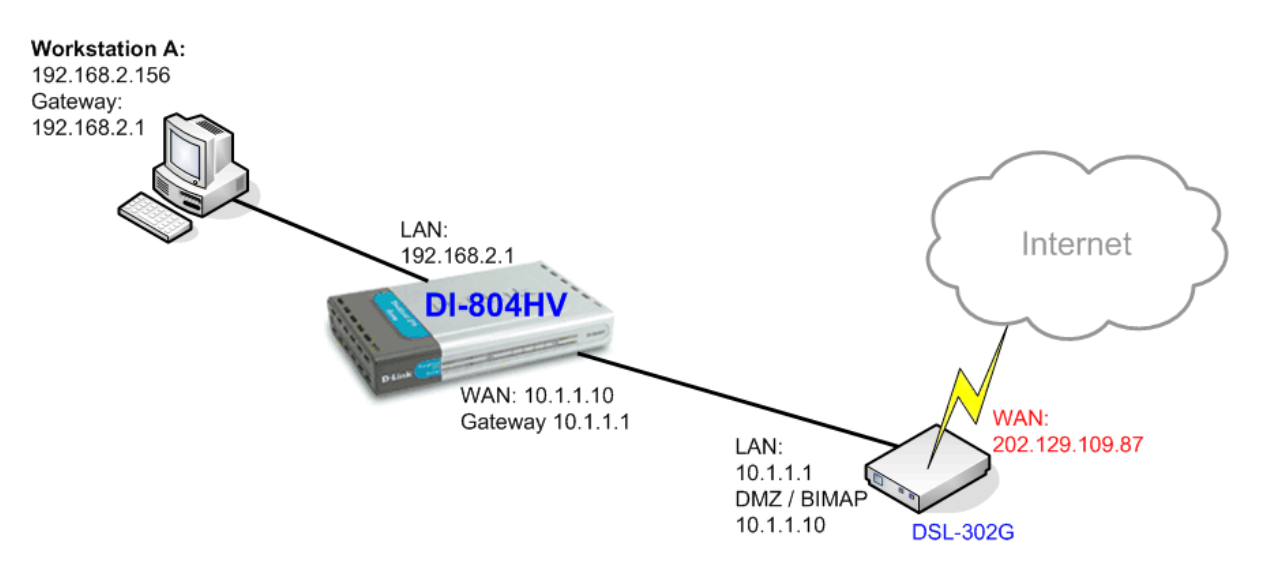

In order to enable VPN traffic pass-through in this modem you need to do the following: Log into the modem's WEB interface and select WAN > NAT. Under NAT Options select NAT Rule Entry. Click on Add button.

Under Rule Flavor select BIMAP. Set Rule ID as next number in the rules table (in our case it is 2). IF Name = ALL. Local Address will be the IP on the WAN port of your DI-804HV which is connected to this modem. Global address leave as 0.0.0.0:

| NAT Rule Information |             |
|----------------------|-------------|
| Rule Flavor:         | BIMAP 💌     |
| Rule ID:             | 2           |
| IF Name:             | ALL         |
| Local Address:       | 10 1 1 10   |
| Global Address:      | 0 0 0 0     |
| Submit               | Cancel Help |

NAT Rule - Add

Copyright © 2002 D-Link, Inc. All rights reserved.

Then click on Submit to apply the settings.

When setting up Remote Gateway in VPN you will need to use public IP on DSL-302G's WAN port.

D-Link Australia & NZ Technical Support Team can be contacted on 1300 766868 (AU), 0800 900 900 (NZ) or <a href="mailto:support@dlink.com.au">support@dlink.com.au</a>

~ End of Document ~